# ขั้นตอนการใช้งานระบบขอตำแหน่งทางวิชาการ

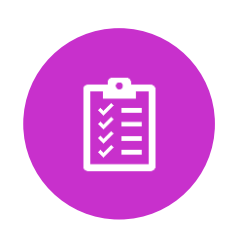

ศึกษาหลักเกณฑ์จาก ข้อมูลข้อคับบังคับ ประกาศ <u>http://www.fpcs.chula</u> .ac.th/ กรอกข้อมูลผลงานทาง วิชาการที่จะใช้ขอกำหนด ตำแหน่งกรอกผ่านระบบ E-RM ศึกษาจากคู่มือใน เว็บไซต์

https://ermdev.research.chula. ac.th/home.html กรอกแบบฟอร์มขอ กำหนดตำแหน่ง ผ่าน

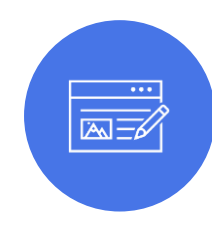

ระบบ e-Pm (Electronic Promotion Management)

https://epm.fpcs.chul a.ac.th

# Electronic Promotion Request (Menu)

- <u>Menu</u>
  - My Work List
  - หน้าจอแสดงงานที่รอทำการอนุมัติ
  - My Request:

หน้าจอแสดงงานที่อยู่ในกระบวนการร้องขอและงานที่ได้รับการอนุมัติแล้ว

- Create Promotion
- Promotion Request

## หน้าจอสร้างคำร้องขอตำแหน่งทางวิชาการ

• Promotion History

หน้าจอสร้างประวัติผลงานทางวิชาการที่เคยขอ (สำหรับตำแหน่ง ผศ. ขึ้นไปที่ ไม่เคยขอตำแหน่งผ่านระบบ ePM)

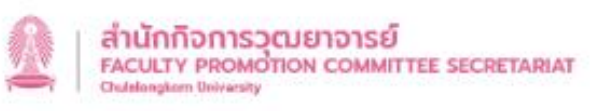

ระบบขอตำแหน่งทางวิชาการ | Electronic Promotion Management (e-PM)

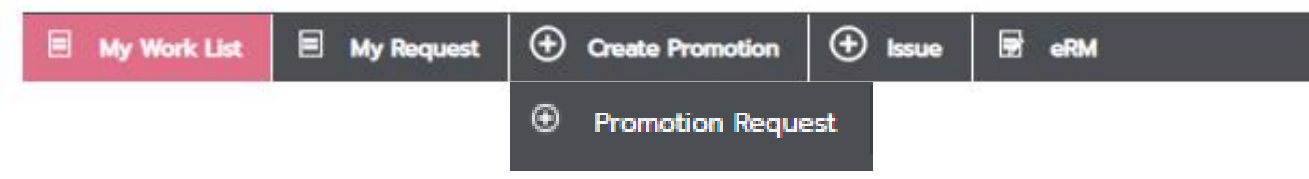

![](_page_2_Figure_0.jpeg)

Promotion Path คือ หน้าจอที่แสดงถึง ความคืบหน้าของเอกสาร ที่กำลังคำเนินการ

|                                                                           | 0.00 %         |  |
|---------------------------------------------------------------------------|----------------|--|
| Applicant                                                                 |                |  |
|                                                                           | Promotion Path |  |
| <u>วอ.01 ขมบะกิษอสำหนดต่านหนึ่ง</u>                                       |                |  |
| <u>วจ.03 แบบรับรองจริยธรรมและจรรยามรรณฑางวิชาการ</u>                      |                |  |
| <u>วอ.04 แบบสรุปเอกสารที่น่าเสนอเพื่อประเมินผลการสอบ</u>                  |                |  |
| <u>วจ-05 แบบแสดงหลักฐานการมีส่วนร่วมในพลงานทางวิชาการ</u>                 |                |  |
| <u>วจ-06 หลักฐานการประเบินคุณภาพโดยผู้กรงคุณวุฒิ (สำหรับผู้ให้ทุน)</u>    |                |  |
| <u>วจ-06/1 หลักฐานการประเมินคุณภาพโดยผู้ทรงคุณวุฒิ (กรณีไม่ได้รับทุน)</u> |                |  |
| <u>วจ07 แบบการขอกรามรายชื่อกรรมการผู้กระชุณวุฒิประเมินผลงานทางวิชาการ</u> |                |  |
|                                                                           |                |  |

ubmit

Home

**Document Completion** 

![](_page_3_Figure_0.jpeg)

# พิมพ์ <u>https://epm.fpcs.chula.ac.th</u>

![](_page_4_Figure_1.jpeg)

# แบบฟอร์มสำหรับการขอกำหนดตำแหน่งทางวิชาการ

## ผู้ขอกรอกในระบบ e-PM

- 1)แบบ วจ.01 หรือ ก.พ.อ.03 หรือ ก.พ.อ. 05 แบบคำขอกำหนดตำแหน่ง <mark>(กรอกในระบบ e-PM)</mark> 2)แบบ วจ.02 แบบเสนอแต่งตั้งตำแหน่งทางวิชาการ (กรณ๊ผู้บังคับบัญชาเสนอขอ) (<mark>กรอกในระบบ e-PM)</mark> 3)แบบ วจ.05 แบบแสดงหลักฐานการมีส่วนร่วมในผลงานทางวิชาการ <mark>(กรอกในระบบ e-PM และแนบไฟล์ต้นฉบับใน ระบบ)</mark>
- 4)แบบ วจ.03 แบบรับรองจริยธรรมและจรรยาบรรณทางวิชาการ
  5)แบบ วจ.04 แบบสรุปเอกสารที่นำเสนอเพื่อประเมินผลการสอน
  6)แบบ วจ.06 หลักฐานแสดงการเผยแพร่งานวิจัยฉบับสมบูรณ์ (กรณีรับทุน)
  7)แบบ วจ.06/1 หลักฐานแสดงการเผยแพร่งานวิจัยฉบับสมบูรณ์ (กรณีไม่ได้รับทุน)
  8)แบบ วจ.07 แบบการขอทราบรายชื่อกรรมการผู้ทรงคุณวุฒิประเมินผลงานทางวิชาการ

(ดาวโหลดเอกสารในเว็บไซด์สำนักกิจการวุฒยาจารย์ และแนบไฟล์ต้นฉบับในระบบ)

# ขั้นตอนการกรอก วจ.01

แบบ วจ.01 แบบคำขอกำหนดตำแหน่งทางวิชาการ

![](_page_7_Picture_0.jpeg)

![](_page_7_Figure_1.jpeg)

# เลือกประเภทและเกณฑ์การขอตำแหน่งทางวิชาการ

# ขั้นตอนที่ 2

| ประเภทการขอตำแหน่ง | * : Select a | an item   | - |
|--------------------|--------------|-----------|---|
| เกณฑ์การขอตำแหน่ง  | *: Select a  | an item   | • |
| ตำแหน่งที่ขอ       | *: Select a  | an item   | • |
|                    | ตกล          | ลง ยกเลิก |   |
|                    |              |           |   |

![](_page_8_Picture_3.jpeg)

| เลือกประเภทและเกณฑ์ที่ต้องการขอตำแหน่งทาง | วิชาการ                    | □ × |
|-------------------------------------------|----------------------------|-----|
| ประเภทการขอต่ำแหน่ง * :                   | วจ.01 พนักงานมหาวิทยาลัย 🔻 |     |
| เกณฑ์การขอตำแหน่ง 🎌                       | Select an item             |     |
| ดำแหน่งที่ขอ * :                          | เกณฑ์ปี 61<br>เกณฑ์ปี 64   |     |
| · · · · · · · · · · · · · · · · · · ·     | ตกลง ยกเล็ก                |     |
|                                           |                            |     |

![](_page_8_Figure_5.jpeg)

![](_page_9_Picture_0.jpeg)

### ระบบขอตำแหน่งทางวิชาการ | Electronic Promotion Management (e-PM)

![](_page_9_Figure_2.jpeg)

![](_page_9_Figure_3.jpeg)

## สถานะการขอกำหนดตำแหน่ง

 หากหมุดไปขึ้นสถานะไหน หมายความถึง กำลังดำเนินการยู่ขั้นตอนนั้น ผู้ขอ กำหนดตำแหน่งสามารถตรวจสอบขั้นตอนได้ตลอดผ่านทางเมนู My Request

#### แบบประวัติส่วนตัว / Curriculum Vitae

# ขั้นตอนที่ 3

กรอกแบบประวัติส่วนตัว

Curriculum Vitae

University education

การศึกษา

• วิทยานิพนธ์

|                   | ชื่อ / Name * :     | นางชิษณุชา               | นามสกุล / Surn | ame * : จั่นวงษ์    | วัน/เดือน/ปีเกิด                 | n / Date of birth * : 20 | /08/2525            |                    |
|-------------------|---------------------|--------------------------|----------------|---------------------|----------------------------------|--------------------------|---------------------|--------------------|
| ขอดำรงตำแห        | หน่ง / Position * : |                          |                | •                   | ผลงานทางด้าน / Field * :         | Select an item           |                     | -<br>-             |
| 5                 | ธีที่ขอ / Process : | Unā / Regular            | ▼ Select       | an item 🔻           | วิธีย่อย / Method :              | Select an item           |                     | •                  |
| ส่วน              | มงาน / Faculty * :  | All                      |                | <b>E</b> 9          |                                  |                          |                     |                    |
| สาขาวิช           | רט / Discipline * : | Type a value             |                | <b>E</b> ,          | สังกัด ภาควิชา / Department :    | สำนักกิจการวุฒยาจารย์    |                     |                    |
| อนุสาขาวิชาและควา | ามเชี่ยวชาญ / Disci | ipline and Sub-disciplin | e details      |                     |                                  |                          | Discipline and Sub- | discipline details |
| 🕂 Add 📿 Edit      | : 🗡 Delete          |                          |                |                     |                                  |                          |                     |                    |
|                   |                     |                          | อนุสาขาวิ      | ภและความเชี่ยวชาญ / | Discipline and Sub-discipline of | letails                  |                     |                    |
| No items to displ | lay.                |                          |                |                     |                                  |                          |                     |                    |

## งานวิจัย สารนิพนธ์ ที่ใช้จบการศึกษา Thesis / ™

Research / Independent Study

\* ระบบจะดึงข้อมูลบางส่วนของผู้ขอมาให้จาก Data Gateway หรือข้อมูลจากเอกสารก่อนหน้ากรณีที่เคยขอตำแหน่ง ในระบบ ePM มาก่อนแล้ว

| 🕂 Add 📝 Edit 📏         | Delete กรุณาระบุคุณวุฒิการศึก  | เษาที่ได้รับทั้งหมด / Please specify all academic qualificat                                                                           | ion.                                                                                              |                                                                              |
|------------------------|--------------------------------|----------------------------------------------------------------------------------------------------|---------------------------------------------------------------------------------------------------|------------------------------------------------------------------------------|
| สำดับ / No.            |                                | คุณวุฒิ / Qualification                                                                                                    | บี พ.ศ.ที่จบ / Year of graduation<br>(B.E.)                                                       | ชื่อสถานศึกษาและประเทศ / Name of institutions and<br>countries               |
| 1                      | คิลปคาสตรมหาบัณฑิต             |                                                                                                    | 2553                                                                                              | มหาวิทยาลัยเกษตรคาสตร์ , ไทย                                                 |
| 2                      | คิลปคาสตรบัณฑิต                |                                                                                                    | 2548                                                                                              | มหาวิทยาลัยราชภัฏสวนดุสิต , ไทย                                              |
| วิทยานิพนธ์ / งานวิจัย | / สารนิพนธ์ / Thesis / Researc | ch / Independent Study                                                                                                    |                                                                                                   |                                                                              |
| 🕂 Add 📝 Edit 🔀         | Delete                         |                                                                                                    |                                                                                                   |                                                                              |
| ,                      | lsະເກn / Type                  | คุณวุฒิ / Qualification                                                                                                    | ชื่อเรื่อง / Title                                                                                | ปีที่สำเร็จการศึกษา / ปีที่พิมพ์ / Year of<br>graduation/Year of publication |
| No items to display.   |                                |                                                                                                    |                                                                                                   |                                                                              |
|                        | Szi                            | ภทเอกลาร / Documentatype :- โออก4 พทั่องอนแหลอีกหลอัย<br>อิทยานิพนธ์ / งานวีจัย / สารนิพนธ์ - เพิ่ม / Thesis / Research / Independe    | nt Study – Add                                                                                    | Email : Chiefernach Moskula cont                                             |
|                        |                                | ประเภท / Type * : Select an item                                                                                                    | 🝷 ຄຸณวุฒิ / Qualific                                                                              | cation * :                                                                   |
|                        | ر<br>                          | ชื่อเรื่อง / Title * :                                                                                                    | ปี พ.ศ.ที่สำเร็จการศึกษา/ปีที่ด้<br>Year of graduation<br>public                                  | ถึพิมพ์ / All ▼<br>/ Year of<br>cation * :                                   |
|                        |                                | (ในกรณีที่สำเร็จการศึกษาระดับปริญญาโทและปริญญาเอกและปริญญาบัตรใด<br>graduated with a master's degree and Ph.D., specify thesis title a | ๆ ให้ระบุหัวข้อวิทยานิพนธ์และงานวิจัยที่ทำเป็นส่วเ<br>and research published as a part of the stu | มของการศึกษาเพื่อรับปริญญาหรือประกาศนียบัตรนั้นๆ ด้วย / In case of<br>       |
|                        |                                |                                                                                                    | Save Close                                                                                        |                                                                              |
|                        |                                |                                                                                                    |                                                                                                   |                                                                              |

## ขั้นตอนที่ 4ประวัติการทำงาน Work experience

- ตำแหน่งปัจจุบัน
- ตำแหน่งย้อนหลัง
- ตำแหน่งอื่นๆ
- การได้รับเชิญเป็นวิทยากรในที่ประชุมวิชาการระดับนานาชาติ และการได้รับการยกย่องระดับ นานาชาติ อื่นๆ

ประวัติการทำงานและผลงานทางวิชาการ / Work experience and academic works

กรุณากรอกข้อมูลด้านล่างให้ครบ ก่อนกดส่งเอกสาร / Before submitting, please fill out the information completely.

![](_page_12_Picture_7.jpeg)

| ตำแหน่งย้อนหลัง / Works in the past                                                                                                    |                                                              |                                                  |                                  |  |  |
|----------------------------------------------------------------------------------------------------|--------------------------------------------------------------|--------------------------------------------------|----------------------------------|--|--|
| 🕂 Add 📝 Edit 🔀 Delete                                                                                                    |                                                              |                                                  |                                  |  |  |
| ประวัติตำแหน่งงาน / Position in the past                                                                                                    | สาขาวิชา / Discipline                                        | ปี พ.ศ. ที่ได้รับการแต่งตั้ง<br>/ Date appointed | มหาวิทยาลัย / institution        |  |  |
| No items to display.                                                                                                    |                                                              |                                                  |                                  |  |  |
| ตำแหน่งงานอื่นๆ / Other positions (ในกรณีที่เคยบรรจุเข้ารับราชการในตำ                                                                                                    | แหน่งอื่น หรือเคยดำรงตำแหน่งอาจารย์ประจำ/อาจารย์พิเศษในสังกั | ัดอื่น ให้ระบุตำแหน่ง สังกัด และวัน              | เดือน ปี ที่ดำรงตำแหน่งนั้นด้วย) |  |  |
| 🕂 Add 📝 Edit 🔀 Delete                                                                                                    |                                                              |                                                  |                                  |  |  |
|                                                                                                    | ตำแหน่งงานอื่นๆ / Other positions                            |                                                  |                                  |  |  |
| No items to display.                                                                                                    |                                                              |                                                  |                                  |  |  |
| การได้รับเชิญเป็นวิทยากรในที่ประชุมวิชาการระดับนานาชาติ และการได้รับการยกย่องระดับนานาชาติ อื่นๆ (โปรดระบุข้อมูลย้อนหลัง 5 ปี) / International work: invited speaker, honor (five past years) |                                                              |                                                  |                                  |  |  |
| 🕂 Add 📝 Edit 🔀 Delete                                                                                                    |                                                              |                                                  |                                  |  |  |
| การได้รับเชิญเป็นวิทยากรและการได้รับการยกย่องระดับนานาชาติ / International: invited speaker, international honor                                                                              |                                                              |                                                  |                                  |  |  |

| ตำแหน่งย้อนหลัง / Works in the past      |                       |                                                  |                           |
|------------------------------------------|-----------------------|--------------------------------------------------|---------------------------|
| 🕂 Add 📝 Edit 🗙 Delete                    |                       |                                                  |                           |
| ประวัติตำแหน่งงาน / Position in the past | สาขาวิชา / Discipline | ปี พ.ศ. ที่ได้รับการแต่งตั้ง<br>/ Date appointed | มหาวิทยาลัย / institution |

|   | ตำแหน่งงาน - เพิ่ม / Works in the past - Add                            |                                                |                                                            |     |  |
|---|-------------------------------------------------------------------------|------------------------------------------------|------------------------------------------------------------|-----|--|
| h | ตำแหน่ง / Position * :                                                  | •                                              | วันที่ได้รับแต่งตั้งให้ดำรงตำแหน่ง<br>/ Date appointed * : | All |  |
| h | สาขาวิชา/อนุสาขา/วิธีการขอ<br>/ Discipline / Sub-discipline / Process : | สาขาสังคมวิทยา อนุสาขาการพัฒนาสังคม โดยวิธีปกเ | มหาวิทยาลัย / Name of institution :                        |     |  |
|   |                                                                         | Save                                           | Close                                                      |     |  |
| Ē |                                                                         |                                                |                                                            |     |  |

ตำแหน่งงานอื่นๆ / Other positions (ในกรณีที่เคยบรรจุเข้ารับราชการในตำแหน่งอื่น หรือเคยดำรงตำแหน่งอาจารย์ประจำ/อาจารย์พิเศษในสังกัดอื่น ให้ระบุตำแหน่ง สังกัด และวัน เดือน ปี ที่ดำรงตำแหน่งนั้นด้วย)

## 🕂 Add 📝 Edit 🗙 Delete

ตำแหน่งงานอื่นๆ / Other positions

| Zahmalaan (Destites to the seat                      | munifier / Dt-st-lt-s                                        | U W.H. HIGSUITISIICIDOU      |                         |
|------------------------------------------------------|--------------------------------------------------------------|------------------------------|-------------------------|
| ้ ตำแหน่งงานอื่นๆ - เพิ่ม / Other positions – Add    |                                                              |                              |                         |
|                                                      |                                                              |                              | A                       |
| ตำแหน่งงานอื่นๆ / Position * :                       | 1                                                            |                              |                         |
| childrooldbarr Position .                            |                                                              |                              |                         |
| -                                                    |                                                              |                              |                         |
|                                                      |                                                              |                              |                         |
| 1                                                    |                                                              |                              |                         |
| 1                                                    | Save Close                                                   |                              |                         |
| 2                                                    |                                                              |                              | -                       |
| ยากรในที่ประชมวิชาการระดับนานาชาติ และการได้รับการยก | ย่องระดับนานาชาติ อินๆ (ไปรดระบขอมลย่อนหลัง 5 ปี) / Internat | ional work: invited speaker, | honor (five past years) |

การได้รับเชิญเป็นวิทยากรในที่ประชุมวิชาการระดับนานาชาติ และการได้รับการยกย่องระดับนานาชาติ อื่นๆ (โปรดระบุข้อมูลย้อนหลัง 5 ปี) / International work: invited speaker, honor (five past years)

🕂 Add 📝 Edit X Delete

การได้รับเชิญเป็นวิทยากรและการได้รับการยกย่องระดับนานาชาติ / International: invited speaker, international honor

| ารได้รับเซิญเป็นวิทยากรและการได้รับ                             | การยกย่องระดับนานาชาติ / International: invited speaker, international honor – Add    |   | × | st |
|-----------------------------------------------------------------|---------------------------------------------------------------------------------------|---|---|----|
| รายละเอียด / Detail * :                                         |                                                                                       |   |   | ſ  |
|                                                                 |                                                                                       |   |   | าย |
|                                                                 | *กรณีไม่มีตำแหน่งงานอื่นๆ กรุณากรอกคำว่า "ไม่มี" / In case of no data, please specify |   |   | ŀ  |
|                                                                 | เพิ่มข้อมูล ปิด                                                                       |   |   | ľ  |
|                                                                 |                                                                                       |   |   | ŀ  |
| energine I har namerine I a meneral mener in anti-barrenne met. |                                                                                       | _ |   | ŀ  |

## ขั้นตอนที่ 5 ภาระงานย้อนหลัง 3 ปี Work responsibilities three past year

ประวัติการทำงานและผลงานทางวิชาการ / Work experience and academic works

กรุณากรอกข้อมูลด้านล่างให้ครบ ก่อนกดส่งเอกสาร / Before submitting, please fill out the information completely.

![](_page_17_Figure_3.jpeg)

1.งานวิจัย Research (Sort by newest) (ระบบจะดำเนินการจัดเรียงข้อมูลตามปีใหม่ที่สุดไปหาเก่าที่สุด)

(Sort by newest)

2.งานสอน Teaching (ระบบจะดำเนินการจัดเรียงข้อมูลจากระดับ รหัสวิชา และปี)

(Sort by level, course code and year)

3.งานที่ปรึกษาวิทยานิพนธ์ Supervising a thesis(ระบบจะดำเนินการจัดเรียงข้อมูล จากปี) (Sort by year)

4.การประเมินการสอนของตนเอง / Evaluation of own teaching

5.งานบริการทางวิชาการ Academic service(ระบบจะดำเนินการจัดเรียงข้อมูลตามที่ท่านกรอก)(Sort by date created)

6.งานบริหาร Administrative work (ระบบจะดำเนินการจัดเรียงข้อมูลตามที่ท่านกรอก)(Sort by date created)

7.งานอื่นๆที่เกี่ยวข้อง Other related work(ระบบจะดำเนินการจัดเรียงข้อมูลตามที่ท่านกรอก)(Sort by date created)

## งานวิจัย (ระบบจะดำเนินการจัดเรียงข้อมูลตามปีใหม่ที่สุดไปหาเก่าที่สุด) Research (Sort by newest)

| งานวิจัย / Research                                                                                             |                                |                                   |                                                               |
|----------------------------------------------------------------------------------------------------|--------------------------------|-----------------------------------|---------------------------------------------------------------|
| lmport data from eRM III Add []∕ Edit X Delete                                                                  |                                |                                   |                                                               |
| เรื่องที่ได้รับทุนวิจัยในฐานะหัวหน้าโครงการ (Principal investigator)                                            | แหล่งกุน / Funding             | ปีที่ทำวิจัย / Yea                | nr sะยะเวลาที่ใช้ในแต่ละโครงการ<br>/ Duration of each project |
| No items to display.                                                                                            |                                |                                   |                                                               |
|                                                                                                    |                                |                                   |                                                               |
| งานสอน (ระบบจะดำเนินการจัดเรียงข้อมูลจากระดับ รหัสวิชา และปี)<br>Teaching (Sort by level, course code and year) |                                |                                   |                                                               |
| งานสอน / Teaching                                                                                               |                                |                                   |                                                               |
| 💫 Import teaching data 🐈 Add 📝 Edit 🗙 Delete                                                                    |                                |                                   |                                                               |
| รหัสวีชา / Course code ระดับ / Level                                                                            | รายวิชาที่สอน / Courses taught | ช.ม. ต่อสัปดาห์<br>/ Hours / Week | เปิดสอนภาค / ปีการศึกษา<br>/ Semester taught / Academic year  |
| No items to display.                                                                                            |                                |                                   |                                                               |

## \* ระบบจะดึงข้อมูลจาก eRM ในหัวข้อ Publication (Research) และ Research Report

| งานที่ปรึกษาวิทยานิพนธ์ / Supervising a thesis |                         |                        |                                            |                                                           |                                                   |
|------------------------------------------------|-------------------------|------------------------|--------------------------------------------|-----------------------------------------------------------|---------------------------------------------------|
| 🕂 Add 📝 Edit 🕽                                 | K Delete                |                        |                                            |                                                           |                                                   |
| รหัสวิชา<br>/ Course code                      | ชื่อวิชา / Course title | รหัสนิสิต / Student ID | ชื่อ - นามสกุล<br>/ Student's Name-Surname | ชื่อวิทยานิพนธ์ / Thesis title                            | ชื่อหลักสูตรหรือปริญญา<br>/ Name of the Programme |
| 2737286                                        | FORM ANA TH MUS         | 3970006028             | นางสาวทนททิพย์ นิลคำวงศ์                   | การวิเคราะห์องค์กรรูปแบบและการนำเสนอ<br>เนื้อหาของนิตยสาร | นิเทคศาสตรมหาบัณฑิต , -                           |

| (       | งานที่ปรึกษาวิทยานิพนธ์ - เพิ่ม / Supe          | rvising a thesis - Add                                                               | ×  |
|---------|-------------------------------------------------|--------------------------------------------------------------------------------------|----|
|         |                                                 | Search or Type a data                                                                | •  |
|         | รหัสวิชา / Course code * :                      | 🔍 ชื่อวิชา / Course title * :                                                        | i. |
| t       | รหัสนิสิต / Student ID * :                      | 🔍 ชื่อ - นามสกุล<br>/ Student's Name / Surname                                       |    |
| e<br>:0 | ชื่อวิทยานิพนธ์<br>/ Thesis title * :           |                                                                                      | l  |
| S       | ชื่อหลักสูตร<br>/ Name of the Programm          |                                                                                      |    |
| S       | ปีที่สำเร็จการศึกษา<br>/ Year of graduation * : | select an item 🔹 ຣະດັບປຣີญญา / Level * : Ex. ປຣີญญาตรี, ປຣີญญาโท / e.g., Undergradua | l  |
| t       |                                                 | Save Close                                                                           |    |

## การประเมินการสอนของตนเอง / Evaluation of own teaching

| หลักการและจุดมุ่งหมายในการสอน<br>/ Principle and objectives of teaching * : |                     |             |                      |                                |
|-----------------------------------------------------------------------------|---------------------|-------------|----------------------|--------------------------------|
| ระดับในการสอนของตนเอง<br>/ I think my teaching is at the level * :          | 🔘 ดีมาก / Very Good | 🔘 ดี / Good | 🔘 ปานกลาง / Moderate | 🔘 ยังต้องปรับปรุง / Improvemen |
| ส่วนที่ยังคิดว่าต้องแก้ไขและแนวทางการแก้ไข                                  |                     |             |                      |                                |
| / The parts that I think still need improvement                             |                     |             |                      |                                |
| and guidelines for this improvement * :                                     |                     |             |                      |                                |

## งานบริการทางวิชาการ (ระบบจะดำเนินการจัดเรียงข้อมูลตามที่ท่านกรอก) Academic service (Sort by date created)

งานบริการทางวิชาการ / Academic service

👍 Add 🍞 Edit 🗙 Delete

| ประเภทกิจกรรม / Types of activity | ปีที่ทำกิจกรรม / Year | ปริมาณงานที่ใช้ในการให้บริการต่อสัปดาห์<br>/ The amount of time spent per week |
|-----------------------------------|-----------------------|--------------------------------------------------------------------------------|
|                                   |                       |                                                                                |

| งาเ     | มบริการทางวิชาการ - เพิ่ม / Academic service - /                                 | dd                        |                                |                             | × |
|---------|----------------------------------------------------------------------------------|---------------------------|--------------------------------|-----------------------------|---|
| 51<br>C | ประเภทของกิจกรรม / Types of activity * :                                         |                           |                                |                             |   |
| s       | ปริมาณงานที่ใช้ในการให้บริการต่อสัปดาห์<br>/ The amount of time spent per week : | ตัวอย่าง. 2 ปี, 4 สัปดาห์ | ปีที่กิจกรรม / Year (B.E.) * : |                             |   |
|         |                                                                                  | Save                      | Close                          |                             |   |
| L       |                                                                                  |                           | 1 84                           | ดอลินดาห์ i เมื่อสอบเกล / ม |   |

## งานบริหาร (ระบบจะดำเนินการจัดเรียงข้อมูลตามที่ท่านกรอก) Administrative work (Sort by date created)

| งานบริหาร / Administrative work                    |                       |                                                                   |
|----------------------------------------------------|-----------------------|-------------------------------------------------------------------|
| 📲 Add 📝 Edit 🗙 Delete                              |                       |                                                                   |
|                                                    |                       |                                                                   |
| งานบริหารที่รับผิดชอบโดยตรง / Directly responsible | ปีที่ดำเนินงาน / Year | ปริมาณเวลาที่ใช้ต่อสัปดาห์<br>/ The amount of time spent per week |

| งานบริหาร - เพิ่ม                                         | te                         |      |                                | C | - × |
|-----------------------------------------------------------|----------------------------|------|--------------------------------|---|-----|
| งานบริหารที่รับผิดชอบโดยตรง<br>/ Directly responsible * : |                            |      |                                |   |     |
| ปริมาณเวลาที่ใช้ต่อสัปดาห์ / Hours<br>s                   | ຕັວອຍ່າง. 4 ຈັ່ວໂມง, 3 ວັນ |      | ปีที่ดำเนินงาน / Year (B.E.) * |   |     |
| 2                                                         |                            | Save | Close                          |   |     |
|                                                           |                            |      |                                |   |     |

งานอื่นๆที่เกี่ยวข้อง / Other related work Add V Edit V Delete
Usะเภทกิจกรรม / Types of activity
Usะเภทกิจกรรม / Types of activity
User Vear
Unithinonssu / Year
Unithinonssu / Year

| งานอื่นๆที่เกี่ยวข้อง - เพิ่ม / Other related work - A | dd                         |                                  | □ × |
|--------------------------------------------------------|----------------------------|----------------------------------|-----|
| ประเภทของงาน / Types of work * :                       |                            |                                  |     |
| ปริมาณเวลาที่ใช้ต่อสัปดาห์ / Hours / Week :<br>ร       | ตัวอย่าง. 4 ชั่วโมง, 2 วัน | ปีที่ทำกิจกรรม / Year (B.E.) * : |     |
|                                                        | Save                       | Close                            |     |
|                                                        |                            |                                  |     |

# ขั้นตอนที่ 6 ผลงานทางวิชาการ Academic works

ประวัติการทำงานและผลงานทางวิชาการ / Work experience and academic works

กรุณากรอกข้อมูลด้านล่างให้ครบ ก่อนกดส่งเอกสาร / Before submitting, please fill out the information completely.

![](_page_25_Figure_3.jpeg)

ot:;

## \* ประเภทผลงานที่สามารถขอตำแหน่งได้จะขึ้นอยู่กับข้อมูลวิธีการขอที่ เลือกในหน้าประวัติส่วนตัว

รูปแบบการอ้างอิง / Reference format \* : เอพีเอ / APA เอพีเอ / APA Vancouver / Vancouver

| งานวิจัย / Research             |                                     |                |                                          |  |  |  |  |
|---------------------------------|-------------------------------------|----------------|------------------------------------------|--|--|--|--|
| 🕂 Add 📝 Edit 🗙 Delete           | Citation Styles                     |                |                                          |  |  |  |  |
| ลำดับชุดผลงาน<br>/ Series order | ชื่อผลงาน / Title of academic works | หน้าที่ / Duty | เคยขอตำแหน่งหรือ<br>/ Has been submitted |  |  |  |  |
| No items to display.            |                                     |                |                                          |  |  |  |  |
| ตำรา                            |                                     |                |                                          |  |  |  |  |
| 🕂 Add 📝 Edit 🗙 Delete           |                                     |                | Citation Styles                          |  |  |  |  |
| ลำดับชุดผลงาน<br>/ Series order | ชื่อผลงาน / Title of academic works | หน้าที่ / Duty | เคยขอตำแหน่งหรือ<br>/ Has been submitted |  |  |  |  |
| No items to display.            |                                     |                |                                          |  |  |  |  |
| หนังสือ                         |                                     |                |                                          |  |  |  |  |
| 🕂 Add 📝 Edit 🗙 Delete           |                                     |                | Citation Styles                          |  |  |  |  |
| ลำดับชุดผลงาน<br>/ Series order | ชื่อผลงาน / Title of academic works | หน้าที่ / Duty | เคยขอตำแหน่งหรือ<br>/ Has been submitted |  |  |  |  |
| t; > items to display.          |                                     |                |                                          |  |  |  |  |

![](_page_27_Figure_0.jpeg)

![](_page_27_Figure_1.jpeg)

สามเรื่อง และตำราหรือหนังสือจำนวนสองเล่ม

## ขั้นตอนที่ 7 ผลงานทาง วิชาการย้อนหลัง Promotion History

- กรอกผลงานทางวิชาการย้อนหลัง หากขอกำหนดตำแหน่งดังต่อไปนี้
- รองศาสตราจารย์ ศาสตราจารย์ รองศาสตราจารย์พิเศษ ศาสตราจารย์พิเศษ
- นักวิจัยเชี่ยวชาญ นักวิจัยพิชาน
- อาจารย์สอนภาษาต่างประเทศชำนาญการพิเศษ อาจารย์สอนภาษาต่างประเทศเชี่ยวชาญ

ประวัติการทำงานและผลงานทางวิชาการ / Work experience and academic works

กรุณากรอกข้อมูลด้านล่างให้ครบ ก่อนกดส่งเอกสาร / Before submitting, please fill out the information completely.

![](_page_28_Figure_7.jpeg)

### ประวัติผลงานย้อนหลัง / Academic work history

## 🕂 Add 🔀 Delete

## เลขที่เอกสาร / Document number

#### No items to display.

| เลือกตำแหน่งทางวิชาการที่เคยได้รับการแต่งตั้ง |                |  |  |  |
|-----------------------------------------------|----------------|--|--|--|
| เลือกประเภทเอกสารขอ<br>การเลื่อนตำแหน่ง * :   | Select an item |  |  |  |
|                                               | ตกลง ยกเลิก    |  |  |  |

## 

## ตำแหน่งที่ขอ / Position

| เลือกประเภทเอกสารขอการเลื่อนตำแหน่ง * :          | วจ.01 พนักงานมหาวิทยาลัย            | Ŧ      | เลขที่เอกสาร :                            |                                          |
|--------------------------------------------------|-------------------------------------|--------|-------------------------------------------|------------------------------------------|
|                                                  |                                     |        |                                           |                                          |
| ตำแหน่ง * :                                      |                                     | •      |                                           |                                          |
|                                                  |                                     |        |                                           |                                          |
|                                                  |                                     |        |                                           |                                          |
|                                                  |                                     | ູຮູປແບ | บการอ้างอิง / Reference format * : เอพีเอ | / APA                                    |
|                                                  |                                     |        |                                           |                                          |
| เอกสารการสอน/เอกสารประกอบการสอน                  |                                     |        |                                           |                                          |
| 🐈 ເพิ່ม 🔀 แก้ไข 🗙 ลบ                             |                                     |        |                                           |                                          |
| รหัสวิชา                                         | ชื่อวิชา                            |        | Ů                                         | จำนวนหน้า                                |
| No items to display.                             |                                     |        |                                           |                                          |
| ผลงานทางวิชาการเดิมที่ใช้ขอตำแหน่ง               |                                     |        |                                           |                                          |
| งานวิจัย                                         |                                     |        |                                           |                                          |
| 🖶 Add 📝 Edit 🗙 Delete                            |                                     |        |                                           |                                          |
| ลำดับชุดผลงาน<br>/ Series order ลำดับผลงาน / No. | ชื่อผลงาน / Title of academic works |        | หน้าที่ / Duty                            | เคยขอตำแหน่งหรือ<br>/ Has been submitted |
| No items to display.                             |                                     |        |                                           |                                          |
| ตำรา                                             |                                     |        |                                           |                                          |
| 🕂 Add 📝 Edit 🗙 Delete                            |                                     |        |                                           |                                          |
| สำดับชุดผลงาน<br>/ Series order                  | ชื่อผลงาน / Title of academic works |        | หน้าที่ / Duty                            | เคยขอตำแหน่งหรือ<br>/ Has been submitted |
| No items to display.                             |                                     |        |                                           |                                          |
| หนังสือ                                          |                                     |        |                                           |                                          |
| 🕂 Add 📝 Edit 🗙 Delete                            |                                     |        |                                           |                                          |
| สำดับชุดผลงาน<br>/ Series order                  | ชื่อผลงาน / Title of academic works |        | หน้าที่ / Duty                            | เคยขอตำแหน่งหรือ<br>/ Has been submitted |
| No items to display.                             |                                     |        |                                           |                                          |

| เลือกประเภทเอกสารขอการเลื่อนต่ำแหน่ง * : | วจ.01 พนักงานมหาวิทยาลัย                            | เลขที่เอกสาร :                         |                                                       |
|------------------------------------------|-----------------------------------------------------|----------------------------------------|-------------------------------------------------------|
| ตำแหน่ง * :                              | •                                                   |                                        |                                                       |
|                                          | ผู้ช่วยศาสตราจารย์<br>รองศาสตราจารย์<br>ศาสตราจารย์ | รปแบบการอ้างอิง / Reference format * : |                                                       |
|                                          |                                                     |                                        | เอพีเอ / APA<br>เอพีเอ / APA<br>Vancouver / Vancouver |

| เอกสารการสอน/เอกสารประกอบการสอน |                    |                      |                            |           |           |
|---------------------------------|--------------------|----------------------|----------------------------|-----------|-----------|
| 🕂 เพิ่ม 📝 แก้ไข 🔀 ลบ            |                    |                      |                            |           |           |
| รหัสวิชา                        |                    | ชื่อวิชา             |                            | Ŭ         | จำนวนหน้า |
| No items to display.            |                    |                      |                            |           |           |
| เอกสารการสอน/เอกสารประกอบการส   | เอน - เพิ่ม        |                      |                            | □ × .     |           |
| ด ประเภทเอกส                    | กร : 🔘 เอกสารคำสอน | 🔘 เอกสารประกอบการสอเ | 1                          |           |           |
| ช รหัสวีเ                       | ภ*:                |                      | ชื่อรายวิชา * :            |           |           |
| -                               | ) * : Type a value |                      | จำนวนหน้า * : Type a value |           |           |
| 🖨 ເພີ່ມ 🔀 ແດ້ໄປ 🗙 ລະເ           |                    |                      |                            |           |           |
|                                 | เรื่อง             |                      | หน้า                       | จำนวนหน้า |           |
| No items to display.            |                    |                      | '                          |           |           |
|                                 | เพื                | ข่มข้อมูล ปิด        |                            |           |           |
|                                 |                    |                      |                            |           |           |
|                                 |                    |                      |                            |           |           |
| C                               |                    |                      |                            | l l       |           |
|                                 |                    |                      |                            |           |           |
|                                 |                    |                      |                            |           |           |
|                                 |                    |                      |                            |           |           |
|                                 |                    |                      |                            |           |           |
|                                 |                    |                      |                            |           |           |
|                                 |                    |                      |                            |           |           |
|                                 |                    |                      |                            |           |           |

## ชื่อรายวิชา

| Selected Filter: Default | ▼ 🚨 Quick Search: All fields | <b>•</b> | \$         |
|--------------------------|------------------------------|----------|------------|
| รหัสวิชา                 | ชื่อวิชา                     | ภาคเรียน | ปีการศึกษา |
| 3746502                  | CLIN MICRO IMMUNO            | 1        | 2561       |
| 2302814                  | THESIS                       | 2        | 2561       |
| 3007842                  | ADV CONSULT PSY              | 1        | 2561       |
| 2737286                  | FORM ANA TH MUS              | 2        | 2561       |
| 3742601                  | INDEPENDENT STUDY            | 1        | 2561       |
| 2602353                  | HOTEL MGT                    | 2        | 2561       |
| 2202263                  | MYTH BIBL ENG LIT            | 1        | 2561       |
| 2231163                  | FR LEGAL III                 | 1        | 2561       |
| 3900130                  | SP ACT CROSSWORD             | 3        | 2561       |

 $\square$  ×

| 61      | กสารการสอน/เอกสารประกอบการสอน - | ເສັ່ນ         |              |                 |              |              | × |
|---------|---------------------------------|---------------|--------------|-----------------|--------------|--------------|---|
| :0      | ประเภทเอกสาร :                  | 🔘 เอกสารคำสอน | 🔘 เอกสารประเ | าอบการสอน       |              |              |   |
| ŝč      | รหัสวิชา* :                     |               | 0            | ชื่อรายวิชา * : |              |              |   |
|         | ปี * :                          | Type a value  |              | จำนวนหน้า * :   | Type a value | e            |   |
|         | 🕂 เพิ่ม 🍞 แก้ไข 🔀 ลบ            |               |              |                 |              |              |   |
| 16      |                                 | เรื่อง        |              | หน้า            |              | จำนวนหน้า    |   |
| 2<br>:C |                                 |               |              | Type a value    | 1            | Type a value |   |
|         |                                 |               | : ~          |                 |              |              |   |
|         |                                 | LV            | งมขอมูล      | υα              |              |              |   |
|         |                                 |               |              |                 |              |              |   |
|         |                                 |               |              |                 |              |              |   |
|         |                                 |               |              |                 |              |              |   |
| 10<br>3 |                                 |               |              |                 |              |              |   |
| :C      |                                 |               |              |                 |              |              |   |
|         |                                 |               |              |                 |              |              |   |
| 16      |                                 |               |              |                 |              |              |   |
| -       |                                 |               |              |                 |              |              |   |

NGICD AV

| งานวิจัย                                         |                                     |   |                |                                          |
|--------------------------------------------------|-------------------------------------|---|----------------|------------------------------------------|
| 🕂 Add 🍞 Edit 🗙 Delete                            |                                     |   |                |                                          |
| สำดับชุดผลงาน<br>/ Series order                  | ชื่อผลงาน / Title of academic works |   | หน้าที่ / Duty | เคยขอตำแหน่งหรือ<br>/ Has been submitted |
| No items to display.                             |                                     |   |                |                                          |
| ตำรา                                             |                                     |   |                |                                          |
| 🖶 Add 📝 Edit 🔀 Delete                            |                                     |   |                |                                          |
| สำดับชุดผลงาน<br>/ Series order                  | ชื่อผลงาน / Title of academic works |   | หน้าที่ / Duty | เคยขอตำแหน่งหรือ<br>/ Has been submitted |
| No items to display.                             |                                     |   |                |                                          |
| หนังสือ                                          |                                     |   |                |                                          |
| 📲 Add 📝 Edit 🔀 Delete                            |                                     |   |                |                                          |
| ลำดับชุดผลงาน<br>/ Series order ลำดับผลงาน / No. | ชื่อผลงาน / Title of academic works | 1 | หน้าที่ / Duty | เคยขอตำแหน่งหรือ<br>/ Has been submitted |
| No items to display.                             |                                     |   |                |                                          |
| บทความทางวิชาการ                                 |                                     |   |                |                                          |
| 🕂 Add 📝 Edit 🔀 Delete                            |                                     |   |                |                                          |
| ลำดับชุดผลงาน<br>/ Series order                  | ชื่อผลงาน / Title of academic works |   | หน้าที่ / Duty | เคยขอตำแหน่งหรือ<br>/ Has been submitted |
| No items to display.                             |                                     |   |                |                                          |
| ผลงานทางวิชาการในลักษณะอื่น                      |                                     |   |                |                                          |
| 🖶 Add 📝 Edit 🔀 Delete                            |                                     |   |                |                                          |
| สำดับชุดผลงาน<br>/ Series order ลำดับผลงาน / No. | ชื่อผลงาน / Title of academic works |   | หน้าที่ / Duty | เคยขอตำแหน่งหรือ<br>/ Has been submitted |
| No items to display.                             |                                     |   |                |                                          |

| งานวิจัย - เพิ่ม            |                                                          |                                   |              | □ ×       |
|-----------------------------|----------------------------------------------------------|-----------------------------------|--------------|-----------|
|                             |                                                          |                                   | Link Orde    | r Details |
| ผลงาน Academic Work         |                                                          |                                   |              |           |
| ลำดับผลงาน / No.* :         | Type a value                                             | ลำดับชุดผลงาน<br>/ Series order : | Type a value |           |
| ชื่อผลงาน / Name of w       |                                                          |                                   | ्            | - 1       |
| หน้าที่ / Position * :      |                                                          |                                   |              |           |
| กรณีผลงานทางวิชาการที่เกี่ย | วเนื่องกัน / In case of research work is connecte        | d with other works :              |              |           |
|                             | ตัวอย่างเช่น 1.งานวิจัยที่ศึกษาเกี่ยวกับก้อนหิน 2.ชุดงาน | มแต่งหนังสือ/ตำรา เรื่องร้านอาหาร |              |           |
| รายละเอียด / Detail * :     | в <i>I</i> <u>U</u>                                      |                                   |              |           |
|                             | Type a value                                             |                                   |              |           |
|                             |                                                          |                                   |              |           |
|                             |                                                          |                                   |              |           |
|                             |                                                          |                                   |              |           |
| ผู้เขียน / Co-worker :      |                                                          |                                   |              |           |
|                             |                                                          |                                   |              | •         |

![](_page_37_Picture_0.jpeg)

ประวัติผลงานย้อนหลัง / Academic work history

![](_page_37_Picture_2.jpeg)

**Promotion Path** 

![](_page_38_Figure_1.jpeg)

วจ.03 แบบรับรองจริยธรรมและจรรยาบรรณทางวิชาการ

![](_page_39_Figure_1.jpeg)

| เพิ่มไ   | ฟล์เอกสาร / Please attach soft copy          | ຕັ້ງແຜ່ນ ແລະ ອາດອາດດຳ       |  |
|----------|----------------------------------------------|-----------------------------|--|
| เก<br>บา | เลือกไฟล์ที่ต้องการ / Select Attach file * : | Click here to attach a file |  |
| SF       | คำอธิบายเพิ่มเติม / Detail :                 |                             |  |
| a        |                                              | Add Close                   |  |
|          |                                              |                             |  |

| P  | เพิ่มไฟล์เอกสาร / Please attach soft copy                                                                                                    | × |
|----|----------------------------------------------------------------------------------------------------|---|
| n  |                                                                                                    |   |
| J. | เลือกไฟล์ที่ต้องการ / Select Attach file * : วจ. 03-แบบรับรองจริยธรรมและจรรยาบรรณทางวิชาการ.docx (Microsoft Office Word Document)<br>20.13 KB |   |
| SF | คำอธิบายเพิ่มเติม / Detail :                                                                                                    |   |
| a  | Add Close                                                                                                    |   |
| ł  |                                                                                                    |   |

![](_page_41_Picture_0.jpeg)

![](_page_41_Picture_1.jpeg)

![](_page_42_Figure_1.jpeg)

![](_page_43_Figure_0.jpeg)

![](_page_43_Figure_1.jpeg)

![](_page_44_Figure_0.jpeg)

![](_page_44_Figure_1.jpeg)

![](_page_45_Figure_1.jpeg)

วจ.05 แบบแสดงหลักฐานการมีส่วนร่วมในผลงานทางวิชาการ

![](_page_46_Figure_1.jpeg)

| งานวิจัย |       |                              |                                                                                                    |
|----------|-------|------------------------------|----------------------------------------------------------------------------------------------------|
| 🔀 Edit   |       |                              |                                                                                                    |
| กสุ่ม    | ลำดับ | ชื่อผู้ร่วมงาน               | ชื่อผลงาน                                                                                                    |
|          | 1     | ชีษณุชา จั่นวงษ์, อารยา สนโต | "Analysis of energy consumption and GHG emission in biodiesel (B100<br>production: A case study of oil palm plantation, crushing mill and<br>biodiesel plant in Thailand." |

#### Back

![](_page_47_Figure_0.jpeg)

#### วจ.05 แบบแสดงหลักฐานการมีส่วนร่วมในผลงานทางวิชาการ / VJ 05 Academic Contribution Form

![](_page_47_Figure_2.jpeg)

![](_page_48_Picture_0.jpeg)

วจ.05 แบบแสดงหลักฐานการมีส่วนร่วมในผลงานทางวิชาการ / VJ 05 Academic Contribution Form

| ประเภทผลงานทางวิชาการ<br>/ Type of academic work : | งานวิจัย          |
|----------------------------------------------------|-------------------|
| ชื่อผลงาน / Title :                                | การสื่อสารใน กทม. |
|                                                    |                   |
|                                                    |                   |
|                                                    |                   |

### ผู้ร่วมงาน / co-worker

### 🚽 Add 📝 Edit X Delete

| ลำดับที่ / No. | ชื่อผู้ร่วมงาน / Name of the co-worker | สถานะผู้ร่วมงานในผลงาน / Status                              |
|----------------|----------------------------------------|--------------------------------------------------------------|
| 1              | ชิษณุชา จั่นวงษ์                       | 📄 ผู้ประพันธ์อันดับแรก / First author                        |
|                |                                        | 🔄 ผู้ประพันธ์บรรณกิจ / Corresponding author                  |
|                |                                        | 🔚 ผู้มีส่วนสำคัญทางปัญญา / Essentially intellectual contribu |
|                |                                        | •                                                            |

![](_page_48_Figure_7.jpeg)

- รายละเอียดของการมีส่วนร่วมจะขึ้นอยู่กับจำนวนผู้ร่วมงาน กรณีที่มีผู้ร่วมงาน 3 คนผู้ขอจำเป็นจะต้องกรอกรายละเอียด ของทั้ง 3 คนด้วย
- ยกเว้นกรณีที่มีผู้ขอคนอื่นเคยใช้ผลงานนั้นๆขอในระบบ ePM แล้ว ระบบจะดึงข้อมูลที่ผู้ขอคนอื่นเคยใช้มาให้โดยไม่ ต้องเข้าไปกรอกข้อมูลเอง

## ส่วนที่ 1 รายละเอียดของการมีส่วนร่วม

ผู้ขอกำหนดตำแหน่งต้องกรอกรายละเอียดให้ครบถ้วน (เนื่องจากไม่มีการแบ่งส่วนร่วมในผลงานทางวิชาการ ดังนั้น บทบาทหน้าที่ความรับผิดชอบตามที่ผู้ขอระบุจะมีผลต่อการพิจารณาผลงานทางวิชาการ)

| 📝 Edit ชื่อผู้ร่วมงาน : ชิษณุชา จั่นวงษ์                                                                                                    |                                     |
|----------------------------------------------------------------------------------------------------|-------------------------------------|
| รายละเอียดการมีส่วนร่วม / Participation details                                                                                                    | บทบาทและหน้าที่ความรับผิดชอบ / Duty |
| ก. ความคิดริเริ่ม (Idea) และสมมุติฐาน / A. Ideas and hypotheses                                                                                                    |                                     |
| ข. การปฏิบัติการวิจัย การมีส่วนร่วมในการออกแบบ การทดลอง การทดสอบ เครื่องมือวัด วิธีการเก็บข้อมูล และ<br>Criteria / B. Research practice, participation in design, experiment, testing, measuring tools,<br>information |                                     |
| ค. การจัดเก็บข้อมูล การวิเคราะห์ข้อมูล การแปรผล<br>/ c. Collecting information, information analysis, converting the outcomes                                                                                          |                                     |
| ง. การวิพากษ์วิจารณ์ผล การแสดงการเปรียบเทียบ<br>กับข้อสรุปหรือองค์ความรู้หรือทฤษฎีเดิม                                                                                                    |                                     |
| จ. การมีส่วนร่วมในการเขียน Manuscript ผลงานสร้างสรรค์ นวัตกรรม สิ่งประดิษฐ์ เป็นต้น                                                                                                    |                                     |
| ฉ. การให้การสนับสนุน specimens, study cohort, โลจิสติกส์ ทุนวิจัย (โปรดระบุแหล่งทุน เงินทุน และปีที่ได้รับ)<br>เครื่องมือ ห้องปฏิบัติการ ครุภัณฑ์                                                                      |                                     |
| ช. อีนๆ                                                                                                    |                                     |

![](_page_49_Figure_5.jpeg)

### ส่วนที่ 1 รายละเอียดของการมีส่วนร่วม

ผู้ขอกำหนดตำแหน่งต้องกรอกรายละเอียดให้ครบด้วน (เนื่องจากไม่มีการแบ่งส่วนร่วมในผลงานทางวิชาการ ดังนั้น บทบาทหน้าที่ความรับผิดชอบตามที่ผู้ขอระบุจะมีผลต่อการพิจารณาผลงานทางวิชาการ)

## 📝 Edit ชื่อผู้ร่วมงาน : ชิษณุชา จั่นวงษ์

| รายละเอียดการมีส่วนร่วม / Participation details                                                                                                    | บทบาทและหน้าที่ความรับผิดชอบ / Duty |
|----------------------------------------------------------------------------------------------------|-------------------------------------|
| ก. ความคิดริเริ่ม (Idea) และสมมุติฐาน / A. Ideas and hypotheses                                                                                                    | Type a value                        |
|                                                                                                    |                                     |
| ข. การปฏิบัติการวิจัย การมีส่วนร่วมในการออกแบบ การทดลอง การทดสอบ เครื่องมือวัด วิธีการเก็บข้อมูล และ<br>Criteria / B. Research practice, participation in design, experiment, testing, measuring tools,<br>information |                                     |
| ค. การจัดเก็บข้อมูล การวิเคราะห์ข้อมูล การแปรผล<br>/ c. Collecting information, information analysis, converting the outcomes                                                                                          |                                     |
| ง. การวิพากษ์วิจารณ์ผล การแสดงการเปรียบเทียบ<br>กับข้อสรุปหรือองค์ความรู้หรือทฤษฎีเดิม                                                                                                    |                                     |
| จ. การมีส่วนร่วมในการเขียน Manuscript ผลงานสร้างสรรค์ นวัตกรรม สิ่งประดิษฐ์ เป็นต้น                                                                                                    |                                     |
| ฉ. การให้การสนับสนุน specimens, study cohort, โลจิสติกส์ ทุนวิจัย (โปรดระบุแหล่งทุน เงินทุน และปีที่ได้รับ)<br>เครื่องมือ ห้องปฏิบัติการ ครุภัณฑ์                                                                      |                                     |
| ช. อื่นๆ                                                                                                    |                                     |
|                                                                                                    |                                     |

![](_page_51_Picture_0.jpeg)

## ส่วนที่ 2 รายละเอียดของการนำผลงานไปแสดง การถ่ายทอดเทคโนโลยี หรือการถ่ายทอดองค์ความรู้ ต้องแนบเอกสารหลักฐานเพื่อประกอบการพิจารณา

| C Edit                                                                                                    |                     |
|----------------------------------------------------------------------------------------------------|---------------------|
| หัวข้อ / Title                                                                                                    | รายละเอียด / Detail |
| ก. ตีพิมพ์ในวารสาร Journal impact factor จำนวนครั้งของการอ้างอิง (ฐานข้อมูล) / A work published in a<br>journal that has impact factors; the number of citations (in the database)                                                                                                    |                     |
| ข. สิทธิบัตร ประเภท ปีที่ได้รับการจด จดแบบ ครอบคลุมประเทศ                                                                                                    |                     |
| ค. ถ้าเป็น technical report หรือ รายงานวิจัย ผู้ใช้งานคือใคร                                                                                                    |                     |
| ง. การเผยแพร่งานวิจัยได้รับการนำเสนอแบบโปสเตอร์ หรือ Oral Presentation (โปรดระบุ session เช่น<br>Plenary, Symposium หรือ oral session) หรือสูจิบัตร ในการประชุมหรือการจัดแสดงหรือ นิทรรศการ (ชื่อ สถาน<br>ที่จัดประชุม หรือจัดแสดง หรือจัดนิทรรศการ และประเทศ) หรือในกรณีที่เป็นหนังสือ (โปรดระบุ ชื่อสำนักพิมพ์ ปีที่ดี<br>พิมพ์) |                     |
| จ. ประวัติการได้รับทุนวิจัยโครงการที่เกี่ยวข้องกับผลงานชื้นนี้                                                                                                    |                     |
| ฉ. หากงานวิจัย ได้รับการถ่ายทอดเทคโนโลยี ผู้วิจัยได้รับค่าธรรมเนียมใบอนุญาต (Licensing Fees) รวมเท่าใด<br>(โปรดแสดงหลักฐานสัญญา)                                                                                                    |                     |

![](_page_51_Figure_3.jpeg)

ส่วนที่ 2 รายละเอียดของการนำผลงานไปแสดง การถ่ายทอดเทคโนโลยี หรือการถ่ายทอดองค์ความรู้ ต้องแนบเอกสารหลักฐานเพื่อประกอบการพิจารณา

| 🔀 Edit                                                                                                    |                     |
|----------------------------------------------------------------------------------------------------|---------------------|
| หัวข้อ / Title                                                                                                    | รายละเอียด / Detail |
| ก. ตีพิมพ์ในวารสาร Journal impact factor จำนวนครั้งของการอ้างอิง (ฐานข้อมูล) / A work published in a<br>journal that has impact factors; the number of citations (in the database)                                                                                                    | Type a value        |
|                                                                                                    |                     |
| ข. สิทธิบัตร ประเภท ปีที่ได้รับการจด จดแบบ ครอบคลุมประเทศ                                                                                                    |                     |
| ค. ถ้าเป็น technical report หรือ รายงานวิจัย ผู้ใช้งานคือใคร                                                                                                    |                     |
| ง. การเผยแพร่งานวิจัยได้รับการนำเสนอแบบโปสเตอร์ หรือ Oral Presentation (โปรดระบุ session เช่น<br>Plenary, Symposium หรือ oral session) หรือสูจิบัตร ในการประชุมหรือการจัดแสดงหรือ นิทรรศการ (ชื่อ สถาน<br>ที่จัดประชุม หรือจัดแสดง หรือจัดนิทรรศการ และประเทศ) หรือในกรณีที่เป็นหนังสือ (โปรดระบุ ชื่อสำนักพิมพ์ ปีที่ตี<br>พิมพ์) |                     |
| จ. ประวัติการได้รับทุนวิจัยโครงการที่เกี่ยวข้องกับผลงานชิ้นนี้                                                                                                    |                     |
| ฉ. หากงานวิจัย ได้รับการถ่ายทอดเทคโนโลยี ผู้วิจัยได้รับค่าธรรมเนียมใบอนุญาต (Licensing Fees) รวมเท่าใด<br>(โปรดแสดงหลักฐานสัญญา)                                                                                                    |                     |
|                                                                                                    |                     |

| * ไฟล์แนบ (ตั้งชื่อไฟล์ชื่อประเภทเอกสาร_ชื่อผู้ขอ) |          |                      |                   |  |
|----------------------------------------------------|----------|----------------------|-------------------|--|
| 🕂 Add 🔀 Delete                                     |          |                      |                   |  |
| ประเภทผล                                           | เงาน     | ชื่อไฟล์ / Name      | คำอธิบาย / Detail |  |
| No items to display.                               |          |                      |                   |  |
|                                                    |          |                      |                   |  |
|                                                    | Save Pro | motion Path Download |                   |  |
| ประวัติเอกสาร / Document Historv                   |          |                      |                   |  |

|   | แนบไฟล์ - เพิ่ม                                                             | > | < |
|---|-----------------------------------------------------------------------------|---|---|
| > | เลือกไฟล์ที่ต้องการ / Select Attach file * :<br>Click here to attach a file | Ì | • |
|   | คำอธิบายเพิ่มเติม / Detail :                                                |   |   |
| ĩ | คำอริบาย / Detail * :                                                       |   |   |
| 1 | Add Close                                                                   |   | • |

![](_page_54_Figure_1.jpeg)

วจ.06 หลักฐานการประเมินคุณภาพโดยผู้ทรงคุณวุฒิ (สำหรับผู้ให้ทุน)

![](_page_55_Figure_1.jpeg)

![](_page_55_Figure_3.jpeg)

![](_page_55_Figure_4.jpeg)

![](_page_56_Figure_1.jpeg)

วจ.06/1 หลักฐานการประเมินคุณภาพโดยผู้ทรงคุณวุฒิ (กรณีไม่ได้รับทุน)

![](_page_57_Figure_1.jpeg)

ชื่อไฟล์ / Name

คำอธิบาย / Detail

![](_page_57_Picture_5.jpeg)

![](_page_58_Figure_1.jpeg)

![](_page_59_Figure_0.jpeg)

![](_page_59_Figure_1.jpeg)

![](_page_59_Picture_2.jpeg)

![](_page_59_Figure_4.jpeg)

#### วจ.07 แบบการขอทราบรายชื่อกรรมการผู้ทรงคุณวุฒิประเมินผลงานทางวิชาการ

![](_page_60_Figure_1.jpeg)

![](_page_61_Figure_0.jpeg)

![](_page_62_Picture_0.jpeg)

# Issue

| มูลผู้แจ้งปัญหา / Requestor     |                                                                                                    |                                       |                           |
|---------------------------------|----------------------------------------------------------------------------------------------------|---------------------------------------|---------------------------|
| Ticket No. :                    |                                                                                                    | Status :                              | เอกสารฉบับร่าง 👻          |
| ชื่อ / Name :                   | นางชิษณุชา                                                                                                    | นามสกุล / Surname :                   | ຈັ່ນວงຜົ                  |
| ตำแหน่ง / Position :            | เจ้าหน้าที่สำนักงาน                                                                                                    | หน่วยงาน / Faculty :                  | สำนักงานสภามหาวิทยาลัย    |
| เบอร์โทรคัพท์ / Phone number *: |                                                                                                    | อีเมล / E-mail :                      | Chidsanucha.N@chula.ac.th |
| มูลการแจ้งปัญหา / Problem Infor | mation                                                                                                    |                                       |                           |
| ปัญหาที่แจ้ง / problem *:       | (สามารถเลือกได้มากกว่า 1 รายการ)                                                                                                    |                                       |                           |
|                                 | 📃 แจ้งปัญหาการใช้งานระบบ /                                                                                                    | 📃 ແຈ້ນປັດງາ                           | าความผิดพลาดของระบบ /     |
| ห้วข้อปัญหา / Subject *:        | Type a value                                                                                                    |                                       |                           |
| รายละเอียดปัญหา / Details *:    | : โปรดระบุปัญหาให้ชัดเจน / Please specify                                                                                             |                                       |                           |
|                                 | Type a value                                                                                                    |                                       |                           |
|                                 |                                                                                                    |                                       |                           |
| เลือกไฟล์ / Upload file :       | (แบบไฟล์ในรูปแบบนามสกุล .pdf, .jpg, .doc, .docx, Zip อนญาตให้อับโห<br>/ Only one file with pdf, jpg, doc, docx or Zip not more than 5 | หลดไฟล์ไม่เกิน 5 Mb ได้เพียง<br>5 Mb) | 1 IWá                     |
|                                 | Click here to attach a file                                                                                                    |                                       |                           |